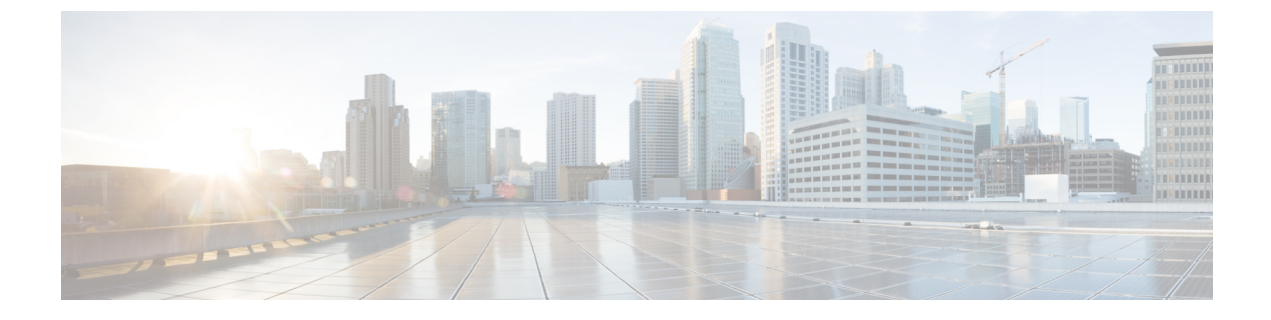

# **CIMC** セッション管理

• CIMC セッション管理(1ページ)

# **CIMC** セッション管理

Cisco UCS Manager では、KVM、vMedia、および SoL セッションを表示および終了できます。 管理者権限を持つユーザは、任意のユーザの KVM、vMedia、および SoL セッションを切断で きます。. Cisco Integrated Management Controller (CIMC) により、セッション情報が Cisco UCS Manager に提供されます。Cisco UCS Manager は CIMC からイベントを取得すると、そのセッ ションテーブルを更新し、すべてのユーザに情報を表示します。

セッション情報は次の情報で構成されます。

- •名前:セッションを開始したユーザの名前。
- セッション ID: セッションに関連付けられた ID。ブレードのセッション ID の形式は [unique identifier] \_ [chassis id] \_ [Blade id] です。ラックのセッション ID の形式は [unique identifier] \_ 0 \_ [Rack id] です。
- セッションタイプ: KVM、vMedia、または SoL。
- ・ユーザの権限レベル:読み取り/書き込み、読み取り専用、または付与。
- 管理状態:アクティブまたは非アクティブ。値は、セッションがアクティブの場合はアクティブです。セッション終了コマンドが発行されたがセッションが終了していない場合、 値は非アクティブとなります。この状況は、サーバのFSMが別の操作で進行中である場合、または CIMC への接続が失われた場合に発生します。
- •送信元アドレス:セッションが開かれたコンピュータの IP アドレス。
- ・サービスプロファイル:セッションに関連付けられたサービスプロファイル。CIMCセッションのサービスプロファイルの属性値は、セッションがサービスプロファイルから提供された IP アドレスで開くときにだけ表示されます。
- ・サーバ:セッションに関連付けられたサーバの名前。
- ・ログイン時刻:セッションが開始された日時。

・最終更新時刻:セッション情報が CIMC により更新された最終時刻。

新しいセッションは通常、ユーザが KVM、vMedia、または SOL に接続するときに追加されま す。Pnuos vMedia セッションは、ユーザ名 \_\_vmediausr\_\_ を使用したサーバ検出時にセッショ ンテーブルに表示されます。

CIMC セッション データは Cisco UCS Manager GUI の [CIMC Sessions] タブで使用できます。 ユーザによって終了されたCIMCセッションは、適切な詳細とともにログに記録された監査で す。

(注) このガイドに記載されている GUI および CLI タスクを実行するには、2.1(2a) 以上の CIMC イメージ バージョンがブレード サーバのセッション管理サポートに必要です。1.5(1l) 以上の最新の CIMC イメージ バージョンが、ラック サーバに必要です。

### すべての CIMC セッションの表示

ここでは、Cisco UCS Manager でグローバルに開かれている CIMC セッションの表示方法を1 つ説明します。ローカル ユーザ、リモート ユーザ、IPMI ユーザによって開かれたすべての サーバの CIMC セッションを表示できます。

#### 手順

ステップ1 [Navigation] ペインで、[Admin]>[User Management]>[User Services]の順にクリックします。 ステップ2 [Work] ペインの [CIMC Sessions] タブをクリックします。

### サーバの CIMC セッションの表示

ここでは、特定のサーバの CIMC セッションの表示方法について説明します。サーバおよび サービス プロファイルで開かれている CIMC セッションを表示できます。

### 手順

- ステップ1 [Navigation] ペインで [Equipment] をクリックします。
- ステップ2 [Chassis] > [Chassis Number] > [Servers] > [Server Number] の順に展開します。
- ステップ3 [Work] ペインの [CIMC Sessions] タブをクリックします。

# サービス プロファイルの CIMC セッションの表示

ここでは、特定のサービスプロファイルのCIMCセッションの表示方法について説明します。

(注) サービス プロファイルの下に CIMC セッションが表示されるのは、そのサービス プロファイ ルで指定された IP アドレスで CIMC セッションが開かれた場合だけです。

#### 手順

- ステップ1 [Navigation] ペインで [Servers] をクリックします。
- ステップ2 [Servers] > [Service Profiles] > [Root] > [Service Profile Name] の順に展開します。
- ステップ3 [Work] ペインの [CIMC Sessions] タブをクリックします。

## ローカル ユーザによって開かれた CIMC セッションの表示

ここでは、ローカル ユーザによって開かれた CIMC セッションの表示方法について説明しま す。

#### 手順

- ステップ1 [Navigation] ペインで、[Admin] > [User Management] > [User Services] > [Locally Authenticated Users] > [User Name] の順にクリックします。
- ステップ2 [Work] ペインの [CIMC Sessions] タブをクリックします。

## リモート ユーザによって開かれた CIMC セッションの表示

ここでは、リモート ユーザによって開かれた CIMC セッションの表示方法について説明します。

手順

- ステップ1 [Navigation] ペインで [Admin] をクリックします。
- ステップ2 [Admin] で、[User Management]>[User Services]>[Remotely Authenticated Users]>[User Name] の順に展開します。
- ステップ3 [Work] ペインの [CIMC Sessions] タブをクリックします。

### 開いているすべての CIMC セッションのクリア

このタスクでは、開いているすべてのCIMCセッションをクリアする方法を示します。ローカ ル、リモート、および IPMI ユーザが開いているすべてのサーバとサービスプロファイルの CIMC セッションをクリアできます。

#### 手順

- ステップ1 [Navigation] ペインの [Admin] タブをクリックします。
- ステップ2 [Admin] タブの [User Management] をクリックします。
- ステップ3 [Work] ペインの [CIMC Sessions] タブをクリックします。
- ステップ4 クリアする CIMC セッションを選択して右クリックし [Clear CIMC Session] を選択します。
- ステップ5 Cisco UCS Manager GUI に確認ダイアログボックスが表示されたら、[Yes] をクリックします。

### サーバの CIMC セッションのクリア

このタスクでは、サーバのCIMCセッションをクリアする方法について説明します。サーバ上 で開いている1つ以上のCIMCセッションをクリアできます。

### 手順

- **ステップ1** [Navigation] ペインの [Equipment] タブをクリックします。
- ステップ2 [Equipment] タブで、[Servers] > [Server Name] を展開します。
- ステップ3 [Work] ペインの [CIMC Sessions] タブをクリックします。
- ステップ4 クリアする CIMC セッションを選択して右クリックし、[Clear CIMC Session] を選択します。
- ステップ5 Cisco UCS Manager GUI に確認ダイアログボックスが表示されたら、[Yes] をクリックします。

### サービス プロファイルの CIMC セッションのクリア

このタスクは、サービス プロファイルの CIMC セッションをクリアする方法について説明し ます。サービスプロファイルで提供されている IP アドレスで開いている1つ以上の CIMC セッ ションをクリアできます。

#### 手順

ステップ1 [Navigation] ペインの [Servers] タブをクリックします。

ステップ2 [Servers] タブで、[Servers] > [Service Profiles] > [root] > [Service Profile Name] を展開します。

- ステップ3 [Work] ペインの [CIMC Sessions] タブをクリックします。
- ステップ4 クリアする CIMC セッションを選択して右クリックし、[Clear CIMC Session] を選択します。
- ステップ5 Cisco UCS Manager GUI に確認ダイアログボックスが表示されたら、[Yes] をクリックします。

### ローカル ユーザの CIMC セッションのクリア

このタスクは、ローカルユーザの CIMC セッションをクリアする方法について説明します。 ローカル ユーザが開いている、1 つ以上の CIMC セッションをクリアすることができます。

#### 手順

- **ステップ1** [Navigation] ペインの [Admin] タブをクリックします。
- ステップ2 [Admin] タブで、[User Services] > [Locally Authenticated Users] > [User Name] を展開します。
- ステップ3 [Work] ペインで、[General] タブをクリックします。
- ステップ4 [General] タブ下で、[CIMC Sessions] セクションを展開します。
- ステップ5 クリアする CIMC セッションを選択して右クリックし [Clear CIMC Session] を選択します。
- ステップ6 Cisco UCS Manager GUI に確認ダイアログボックスが表示されたら、[Yes] をクリックします。

### リモート ユーザの CIMC セッションのクリア

このタスクでは、リモートユーザのCIMCセッションをクリアする方法について説明します。 リモートユーザによって開かれている、1つ以上のCIMCセッションをクリアできます。

#### 手順

- ステップ1 [Navigation] ペインで [Admin] をクリックします。
- ステップ2 [User Management] > [User Services] > [Remotely Authenticated Users] > [User Name] の順に展開します。
- ステップ3 [Work] ペインで、[General] タブをクリックします。
- ステップ4 [General] タブ下で、[CIMC Sessions] セクションを展開します。
- ステップ5 クリアする CIMC セッションを選択して右クリックし、[Clear CIMC Session] を選択します。
- ステップ6 Cisco UCS Manager GUI に確認ダイアログボックスが表示されたら、[Yes] をクリックします。

I